## LOOKO2(CONNECTOR)

© LookO2 2017

## Witaj!

Serdecznie dziękujemy za zaufanie oraz zakup LookO2. Mamy nadzieje, że urządzenie spełni Państwa oczekiwania - prosimy o zapoznanie się z instrukcją i ewentualny kontakt w razie pytań.

Jesteśmy dostępni do Państwa dyspozycji pod adresem: <u>kontakt@looko2.com</u> Zapraszamy równie serdecznie do polubienia i odwiedzenia naszego profilu na stronie <u>Facebook</u>.

### Uruchomienie

Aby uruchomić urządzenie, koniecznie potrzebny jest dedykowany zasilacz (**5V 2A**) którą zakupić można dodatkowo w sklepie LookO2:

#### http://sklep.looko2.com/pl/p/Zasilacz-microUSB-5V-2A/169

Podłącz zasilacz do prądu i wepnij wtyczkę do urządzenia LookO2. Urządzenie zacznie migać na biało - oznacza to, że czeka na konfigurację przez **WiFi**.

Następnie wejdź na mapę LookO2 (<u>http://looko2.com/heatmap.php</u>) i wybierz czujnik, którego kolorem będzie świecił Connector. Skopiuj ID czujnika do schowka (CTRL+C + CTRL+V) z adresu przeglądarki:

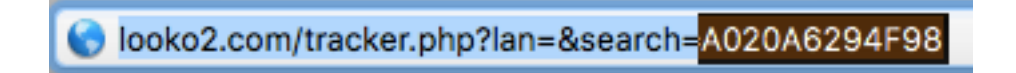

Gdy urządzenie miga na biało informuje o tym, że jest przywrócone do ustawień fabrycznych i jest gotowe do konfiguracji WiFi. Otwórz ustawienia WiFi na komputerze i wyszukaj sieci o nazwie LOOKO2\_CONNECTOR a następnie podłącz się do niej.

Po podłączeniu otwórz przeglądarkę WWW i wejdź na stronę: <u>http://192.168.4.1/</u>

Na stronie pojawi się formularz do wypełnienia:

| Your Connector ID is 240AC403BCDC Version 0.15_Alison |         |  |  |
|-------------------------------------------------------|---------|--|--|
| Select WiFi Network                                   | RAZOR_1 |  |  |
| Provide WiFi Password                                 |         |  |  |
| LookO2 ID                                             |         |  |  |
| Choose LED brightness                                 | Low     |  |  |
| Save                                                  |         |  |  |

**Select WiFi Network**, Wybierz swój router WiFi do którego podłączy się LookO2.

AP Password, wpisz hasło do swojej sieci WiFI

**LookO2 ID**, Wklej ID czujnika LookO2, z którego Connector będzie pobierał dane o IJP. ID czujnika najłatwiej pobrać ze strony LookO2 np:

http://looko2.com/tracker.php?lan=&search=A020A6294F9E

Przykładowy ID czujnika to: A020A6294F9E

Choose LED Brightness - wybierz jasność świecenia Connectora.

Aby zapisać ustawienia, naciśnij klawisz **Save.** Na stronie pojawi się informacja o zapisanej konfiguracji i urządzenie zrestartuje się.

Od tego momentu Connector rozpoczął pracę. Będzie komunikował się nonstop z serwerem głównym.

**UWAGA**: Connector wymaga dobrego zasięgu sieci wifi - inaczej będzie miał problemy z komunikacją z serwerami LookO2.

### Ustawienia fabryczne

Aby przywrócić urządzenie do ustawień fabrycznych, naciśnij klawisz 'reset'.

Po naciśnięciu klawisza Reset, Connector będzie gotowy do ponownej konfiguracji.

# Kolory - IJP

#### Connector wyświetla stan powietrza zapalając się na odpowiedni kolor.

|      | Air quality                           | Recommendations for population                                                                                                    |                                                                                                    |
|------|---------------------------------------|----------------------------------------------------------------------------------------------------|----------------------------------------------------------------------------------------------------|
| 0-1  | Very good (Excellent)<br>Bardzo dobry | The air quality is good. The air pollution pose no threat. The conditions ideal for outdoor activities.                                                                                                    | Jakośc powietrza jest dobra. Zanieczyszczenia powietrza nie stanowią<br>zagrożenia. Warunki idealne na aktywności na zewnątrz.                                                                                                    |
| 1-3  | Good<br>Dobry                         | Air quality is still good. The air pollution pose minimal risk to exposed persons. Conditions very good for outdoor activities.                                                                                                    | Jakość powietrza jest wciąż dobra. Zanieczyszczenia powietrza stanowią<br>minimalne zagrożenie dla osób narażonych na ryzyko. Warunki bardzo<br>dobre na aktywności na zewnątrz.                                                                                                    |
| 3-5  | Moderate<br>Umiarkowany               | Air quality is acceptable. Air pollution can endanger people at risk.<br>Conditions good for for outdoor activities.                                                                                                    | Jakośc powietrza jest akceptowalna. Zanieczyszczenia powietrza mogą<br>stanowić zagrożenie dla osób narażonych na ryzyko. Warunki dobre na<br>na aktywności na zewnątrz.                                                                                                    |
| 5-7  | Satisfactory<br>Dostateczny           | Air quality is average. The air pollution pose a threat for people at risk *<br>which may experience health effects. Other people should limit spending<br>time outdoors, especially when they experience symptoms such as cough<br>or sore throat. | Jakośc powietrza jest średnia. Zanieczyszczenia powietrza stanowią<br>zagrożenie dla osób narażonych na ryzyko <sup>*</sup> które mogą odczuwać skutki<br>zdrowotne. Pozostałe osoby powinny ograniczyć spędzanie czasu na<br>zewnątrz, zwłaszcza gdy doświadczą takich symptomów jak kaszel lub<br>podrażnione gardło. |
| 7-10 | Bad<br>Zły                            | Air quality is bad. People at risk * should avoid to go outside. The rest<br>should be ograniczyć.Nie are recommended for outdoor activities.                                                                                                    | Jakość powietrza jest zła. Osoby narażone na ryzyko* powinny unikać<br>wyjść na zewnątrz. Pozostali powinni je ograniczyć.Nie zalecane są<br>aktywnośći na zewnątrz.                                                                                                    |
| 10+  | Hazardous<br>Bardzo zły               | The quality of air is dangerously wrong. Those at risk should be avoided to go outside. The others should limit the output to minimum.Wszelkie outdoor activities are discouraged.                                                                  | Jakośc powietrza jest niebezpiecznie zła. Osoby narażone na ryzyko<br>powinny bezwzględnie unikać wyjść na zewnątrz. Pozostali powinni<br>ograniczyć wyjścia do minimum.Wszelkie aktywności na zewnątrz są<br>odradzane.                                                                                                |

#### Diagnoza

#### Sygnalizacja diodą:

Connector tak jak czujnik LookO2 sygnalizuje stan działania poprzez miganie wbudowanymi diodami na wybrane kolory.

**Czerwony** - Jeśli Connector miga 5x na czerwono co minutę, oznacza to, że nie może podłączyć się do WiFi. Przyczyną może być: źle podane hasło bądź problem z urządzeniem Access Point.

**Zielony** - Connector miga 5x na zielono gdy się uruchamia.

Żółty - Connector miga 5x gdy nie był w stanie wysłać danych na serwer, przyczyną może być brak lub problem z internetem, bądź problem z serwerem.

Biały - Connector miga non stop na biało gdy jest gotowy do konfiguracji